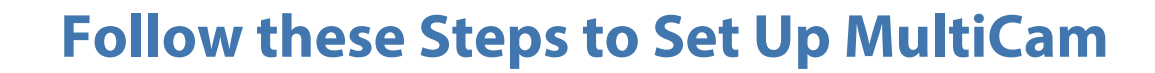

|       | Please key-in username and password                                             |   |
|-------|---------------------------------------------------------------------------------|---|
| tiCam | Host Default Edit                                                               |   |
| 3.59  | Device DVR System                                                               |   |
|       | User Name<br>Password                                                           |   |
|       | Save Password                                                                   |   |
|       | Forget Password                                                                 |   |
|       | Change Password                                                                 |   |
|       | OK Cancel                                                                       |   |
|       | MultiCam support 1024x768 or higher resolution screen and version 5.4 or later. | t |

Another screen will appear that requires an IP address, along with a list of 4 ports. Enter your IP address, then fill in the port numbers as shown in the adjacent image.

Doubleclick the MultiCam icon on your

desktop. When the login screen appears, click **Edit** at the top (next to Host).

DTI

1

2

3

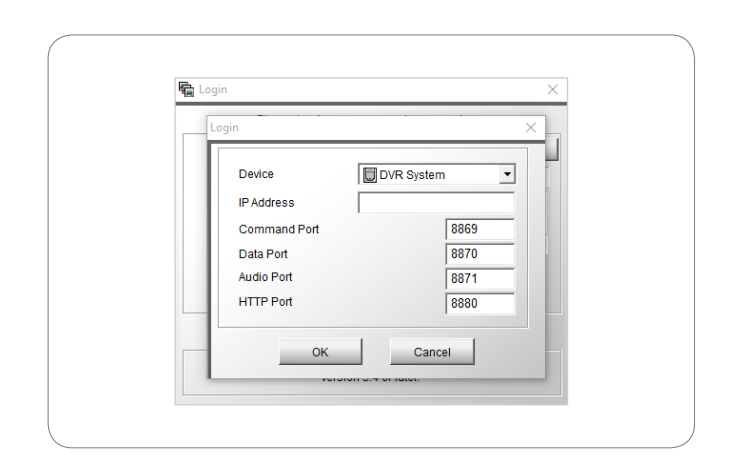

Click **OK**, and the original login screen will appear. Enter your username and password, then select **Save** if desired (by selecting Save, you will not have to reenter your IP Address and port numbers in the future).

You will now be able to connect to this location remotely.

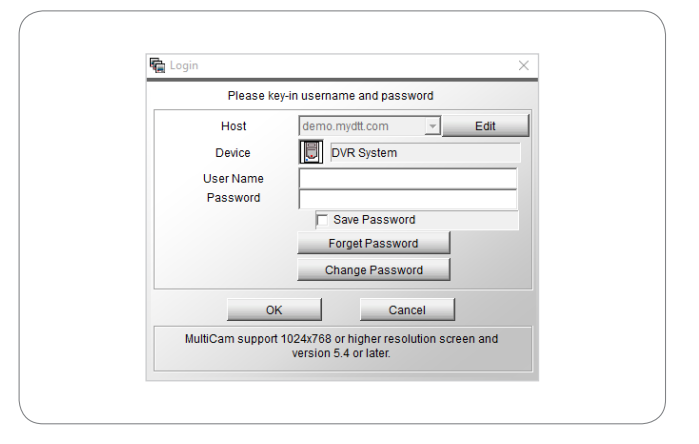

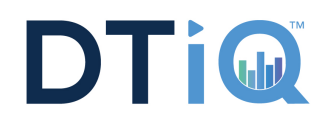

## Follow these Steps to Set Up Remote View Log

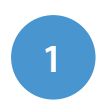

2

Right click the **Remote View Log** icon on your desktop and select **Run as Administrator**.

Once the program launches, click the

Wrench icon and select Remote View

Log Service.

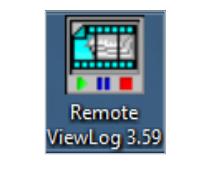

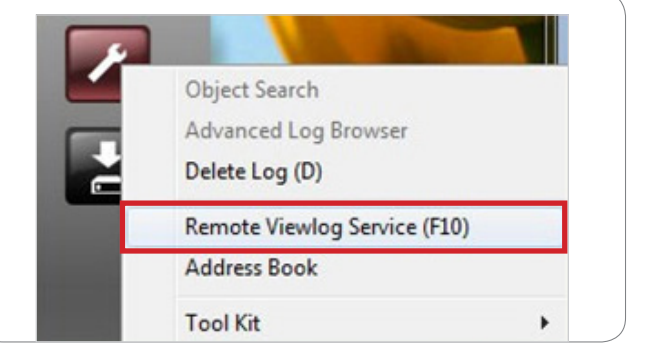

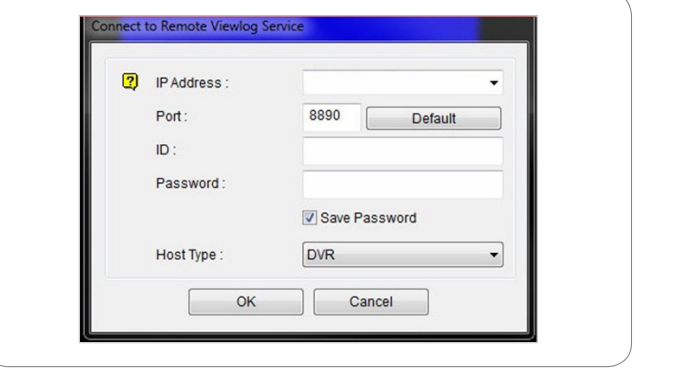

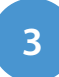

The login screen will appear. Fill in the requested fields for IP Address, Port Number (8890), ID, and Password.

4

Click **OK**. If you elect to save your password, you will only need to select the dropdown menu next to IP Address and your store will be saved for future logins. When you select your store, all credentials will be filled out automatically. Then, click **OK** to continue.

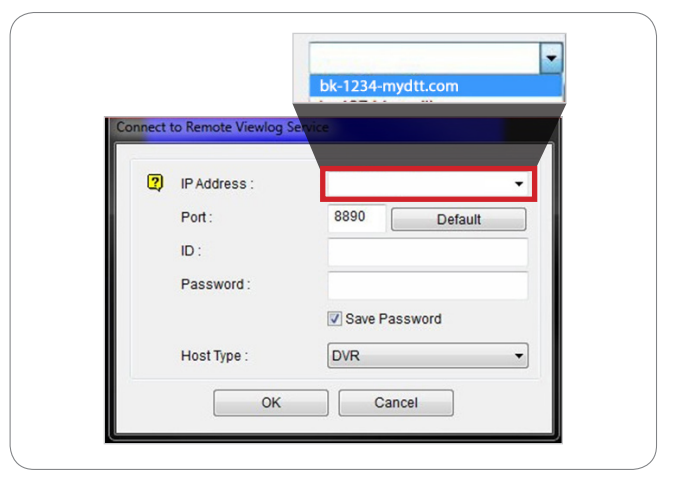